*IOシリーズ* 

## USB18FIO (USB-IO)

ユーザーズ・マニュアル

① 中部電機株式会社

|                                                          |                                                                                                    | E                                                                                                    | 3                                     | 次                                                                                                    |
|----------------------------------------------------------|----------------------------------------------------------------------------------------------------|----------------------------------------------------------------------------------------------------|---------------------------------------|----------------------------------------------------------------------------------------------------|
| 1.                                                       | 概要.                                                                                                    |                                                                                                    | •••••                                 |                                                                                                    |
| 1.<br>1.<br>1.<br>1.<br>1.<br>1.<br>1.<br>1.<br>1.<br>1. | (城安).         1.         2.         3.         4.         5.         6.         7.         8.         9.         1)         2)         3)         1 0.         1 1.         1 2. | デジタル入出力仕様AD入力仕様USB仕様外形寸法電源電源動作条件対応OS添付品動作設定デバイス番号指定CN12配置図電源設定方法ビット・ポートNO指定方法 (ポート入出力についてAD変換データ                                                                                        | CN12)                                 | $\begin{array}{c} & & & & & & & & & & & & & & & & & & &$                                                        |
| 1.<br>1.                                                 | $\begin{array}{c}1 \ 3.\\1 \ 4.\end{array}$                                                                                                    | デジタル入出力参考回路図<br>ネットワーク抵抗の実装                                                                                                    |                                       | ····· 7                                                                                                    |
| 2.                                                       | インス                                                                                                    | ストール                                                                                                    |                                       |                                                                                                    |
| 2.<br>2.<br>2.                                           | 1.<br>2.<br>3.                                                                                                    | フォルダ構造<br>デバイスドライバインストール<br>データロガーソフトウェア                                                                                                    | · · · · · · · · · · · · · · · · · · · |                                                                                                    |
| 3.                                                       | プロク                                                                                                    | グラム作成                                                                                                    |                                       |                                                                                                    |
| 3.                                                       | 1.<br>3.1.1<br>3.1.2<br>3.1.3<br>3.1.4<br>2.                                                                                                    | <ul> <li>言語別関数定義ファイル</li> <li>L. Visual Basic</li> <li>2. Visual Basic.</li> <li>3. Visual C++ (6,</li> <li>4. Visual C# (200)</li> <li>コーディングフロー</li> </ul>                            | 6.0<br>NET, 20<br>2005)<br>5)         | $\begin{array}{cccccccccccccccccccccccccccccccccccc$                                                            |
| 4.                                                       | サンフ                                                                                                    | プルプログラム説明                                                                                                    | •••••                                 |                                                                                                    |
| 4.                                                       | $1. \\ 4. 1. 1 \\ 4. 1. 2 \\ 4. 1. 3 \\ 4. 1. 4 \\ 2. \\ 4. 2. 1 \\ 4. 2. 2 \\ 4. 2. 3 \\ 4. 2. 4$                                                                               | <ul> <li>DIOタイプ用サンプル</li> <li>構成</li> <li>前提条件</li> <li>プログラム作成における実</li> <li>説明</li> <li>ADタイプ用サンプル</li> <li>構成</li> <li>前提条件</li> <li>プログラム作成における実</li> <li>説明</li> <li>説明</li> </ul> | :行手順<br>:行手順                          | 5         5         5         5         5         6         7         7         7         7         7         8 |
| 5.                                                       | 関数−                                                                                                    | 一覧                                                                                                    |                                       |                                                                                                    |
| 5.<br>5.<br>5.                                           | 1.<br>2.<br>3.                                                                                                    | デバイス操作<br>入出力操作<br>AD入力                                                                                                    | · · · · · · · · · · · · · · · · · · · | 9<br>9<br>9<br>9<br>9                                                                                           |
| 6.                                                       | 関数り                                                                                                    | リファレンス(アルファベッ                                                                                                    | ト順)                                   |                                                                                                    |

| 1)  | Cdusb18_ADGet (AD 入力)                  | 10 |
|-----|----------------------------------------|----|
| 2)  | Cdusb18_ADGetArray (AD 入力データ取得)        | 11 |
| 3)  | Cdusb18_ADStart (AD サンプリング開始)          | 11 |
| 4)  | Cdusb18_ADStatus (AD サンプリング状態確認)       | 12 |
| 5)  | Cdusb18_ADStop (AD サンプリング停止)           | 12 |
| 6)  | Cdusb18_ADTime (AD 変換時間設定)             | 13 |
| 7)  | Cdusb18_Close (デバイスクローズ)               | 14 |
| 8)  | Cdusb18_CloseAll(デバイスクローズALL)          | 14 |
| 9)  | Cdusb18_InBit (ポートから1点読み込み)            | 15 |
| 10) | Cdusb18_InPort (ポートから1ポート読み込み)         | 15 |
| 11) | Cdusb18_InDport (ポートからダブルポート読み込み)      | 16 |
| 12) | Cdusb18_InFport (ポートから4ポート読み込み)        | 16 |
| 13) | Cdusb18_InAport (ポート全て読み込み)            | 17 |
| 14) | Cdusb18_0pen (デバイスオープン)                | 17 |
| 15) | Cdusb18_OutBit (ポートへ1点出力)              | 18 |
| 16) | Cdusb18_OutPort (ポートへ1ポート出力)           | 18 |
| 17) | Cdusb18_OutDport (ポートへダブルポート出力)        | 19 |
| 18) | Cdusb18_OutFport (ポートへ4ポート出力)          | 19 |
| 19) | Cdusb18_OutAport (全ポート出力)              | 20 |
| 20) | Cdusb18_SelDevice(デバイス選択)              | 20 |
| 21) | Cdusb18_SetDir(デバイス出力方向設定) DIO タイプのみ有効 | 21 |

## 1. 概要

WindowsパソコンのUSBポートと接続することで、デジタル入出力/AD変換入力が容易にできます。IO24点をポート(4点ずつ)毎に入出力方向設定ができるので(DIOタイプのみ)、制御対象に合わせて自由に利用いただけます。

ソフトウエア開発もアクセス用ライブラリ (DLL) が標準添付されていますので、Visual Basic、Visual C++、Visual C#などでプログラミングが容易にできます。 また、DSWを設定し同時に8台まで使用できます。

#### 1.1. デジタル入出力仕様

- ・ TTL <DIOタイプ> 24点
   <ADタイプ> 入力8点・出力8点
   (入出力はソフトウェアにて設定可能<DIOタイプのみ>ポート毎(4点ずつ))
  - 電圧(Vdd 5V時): 入力Lo電圧 0.8V最大、入力Hi電圧 2.0V最小 出力Lo電圧 0.6V最大、出力Hi電圧 Vdd-0.7V最小
- 回路入力:非絶縁TTLレベル(正論理)
   出力:非絶縁TTLレベル(正論理)
   1ピンあたりシンク/ソース電流25mA以下
   全体

#### 1.2. AD入力仕様

- チャネル 4 c h
- ・ 分解能 10bit
- ・ 変換時間 MAX32μSec (Cdusb18\_ADTime 関数にて4段階に変換時間を選択可)
- 入力方法 シングルエンド入力
- 入力電圧 0~5 V
- 基準電圧 USBバスパワー時 USBポートからの電圧
   セルフパワー時 セルフパワー電源電圧(外部電源)

#### 1.3. USB仕様

• USB2. 0 High-Speed (480Mbps) モード対応

#### 1.4. 外形寸法

•  $75 \times 50 \times 30 \text{ (mm)}$ , 70 g

#### 1.5. 電源

- バスパワー/セルフパワー駆動切替可能
   (ジャンパーにて設定可 詳細は"1.9. 電源設定方法"を参照してください)
   セルフパワー駆動時 外部入力電圧 DC5V
- ・ 消費電流 80mA(本体動作電流)

## 1.6. 動作条件 ・ 温度 5~50℃ 湿度 30~80% 結露しない事

#### 1.7. 対応OS

・ Windows10 / Windows8.1 / Windows 7 (全て 32/64bit 対応)

#### 1.8. 添付品

- CN12用コネコタ(型番: PCR-E28FS+)
   1個 本多通信工業製
- ・ CN12用フード(型番: PCS-E28LB)
   1個 本多通信工業製
  - ネットワーク抵抗10KΩ(型番:M5-1-103J)
    - AD:2個、DIO:6個 BIテクノロジー製

・ 付属ソフトウェア(CD-ROM) 1枚
 Windows 用デバイスドライバ、アクセス用ライブラリ(DLL)、サンプルプログラム(VB, VC++, VCS)
 データロガープログラム(詳細はヘルプを参照してください)

## 1.9. 動作設定

| CN12 |      | ● JI | 213 |
|------|------|------|-----|
|      | DSW1 |      | USB |

### 1) デバイス番号指定

DSW1にてデバイス番号設定となります。設定方法は下表を参照してください。

| デバイス番号   | D S W 1 - 1 | DSW1 - 2 | D S W 1 - 3 |
|----------|-------------|----------|-------------|
| 0(出荷時設定) | OFF         | OF F     | OFF         |
| 1        | ON          | OFF      | OFF         |
| 2        | OFF         | ON       | OFF         |
| 3        | ON          | ON       | OFF         |
| 4        | OFF         | OFF      | ON          |
| 5        | ON          | OFF      | ON          |
| 6        | OFF         | ON       | ON          |
| 7        | ON          | ON       | ON          |

#### 2) CN12配置図

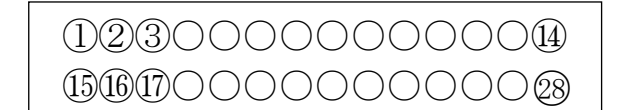

CN12を挿入方向からみた配置

#### 3) 電源設定方法

JP13にて、バスパワー/セルフパワー(外部電源)の設定を行います。 バスパワー :ショート(出荷時設定) セルフパワー :オープン

※電源設定によりCN12-1・CN12-2(+5V)/CN12-27・CN12-28(GN D)の動作が以下の様に異なります。電源設定と異なる接続をした場合デバイス等が破損する恐れ がありますのでご注意ください。

| バスパワー設定時 | : | USBバス電源(+5V)がデバイスで | で使用されます。 |
|----------|---|--------------------|----------|
|          |   | CN12-1 · CN12-2    | + 5 V出力  |
|          |   | CN12-27 · CN12-28  | 出力用GND   |

セルフパワー設定時 : 外部接続電源(+5V)がデバイスで使用されます。<br/>CN12-1・CN12-2 +5V入力<br/>CN12-27・CN12-28たい12-27・CN12-28

## 1.10. ビット・ポートNO指定方法(CN12)

+5V (ピンNo1・2)、GND (ピンNo27・28) は電源設定にて入出力が異なります。 詳細は"1.9. 電源設定方法"を参照してください。

#### <DIOタイプ>

| +{ |   |  |
|----|---|--|
| 1  | 2 |  |
|    |   |  |

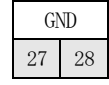

| ヒ°ンNo         | 3                        | 4      | 5      | 6      | 7      | 8      | 9      | 10     | 11     | 12     | 13      | 14      | 15      | 16      | 17      | 18      | 19      | 20      | 21      | 22      | 23      | 24      | 25      | 26      |
|---------------|--------------------------|--------|--------|--------|--------|--------|--------|--------|--------|--------|---------|---------|---------|---------|---------|---------|---------|---------|---------|---------|---------|---------|---------|---------|
|               | Ι                        | Ι      | Ι      | Ι      | Ι      | Ι      | Ι      | Ι      | Ι      | Ι      | Ι       | Ι       | Ι       | Ι       | Ι       | Ι       | Ι       | Ι       | Ι       | Ι       | Ι       | Ι       | Ι       | I       |
| *1 ビット<br>No  | 0                        | 0      |        |        | 0      |        |        |        | 0      | 0      | 0       | 0       | 0       | 0       | 0       | 0       | 0       |         | 0       | 0       |         |         | 0       | 0       |
| NO            | В<br>0                   | В<br>1 | В<br>2 | В<br>3 | В<br>4 | В<br>5 | В<br>6 | В<br>7 | В<br>8 | В<br>9 | В<br>10 | В<br>11 | В<br>12 | В<br>13 | В<br>14 | В<br>15 | В<br>16 | В<br>17 | В<br>18 | В<br>19 | В<br>20 | В<br>21 | В<br>22 | В<br>23 |
| 术。一卜          | IO_PO                    |        |        |        | I      |        |        |        |        |        |         |         | l       |         |         |         |         |         |         | L       |         |         |         |         |
| No            | ↓ 10_P1                  |        |        |        |        | •      |        |        |        |        |         |         |         |         |         |         |         |         |         |         |         |         |         |         |
| タ゛フ゛ル<br>ホ゜ート | IO DPO I IO DP1 I IO DP2 |        |        |        |        |        |        |        |        |        |         |         |         |         |         |         |         |         |         |         |         |         |         |         |
| No            |                          |        |        |        |        |        |        |        |        |        |         |         |         |         |         |         |         |         |         |         |         |         |         |         |
| 4 ホ° −ŀ       |                          |        | •      |        |        |        |        |        |        |        |         |         |         |         |         |         |         |         |         |         |         |         |         |         |

※1:ビットNoは、IO\_Bxとなります※GND(t<sup>2</sup> > No27, 28)は入力/出力共通です

## <ADタイプ>

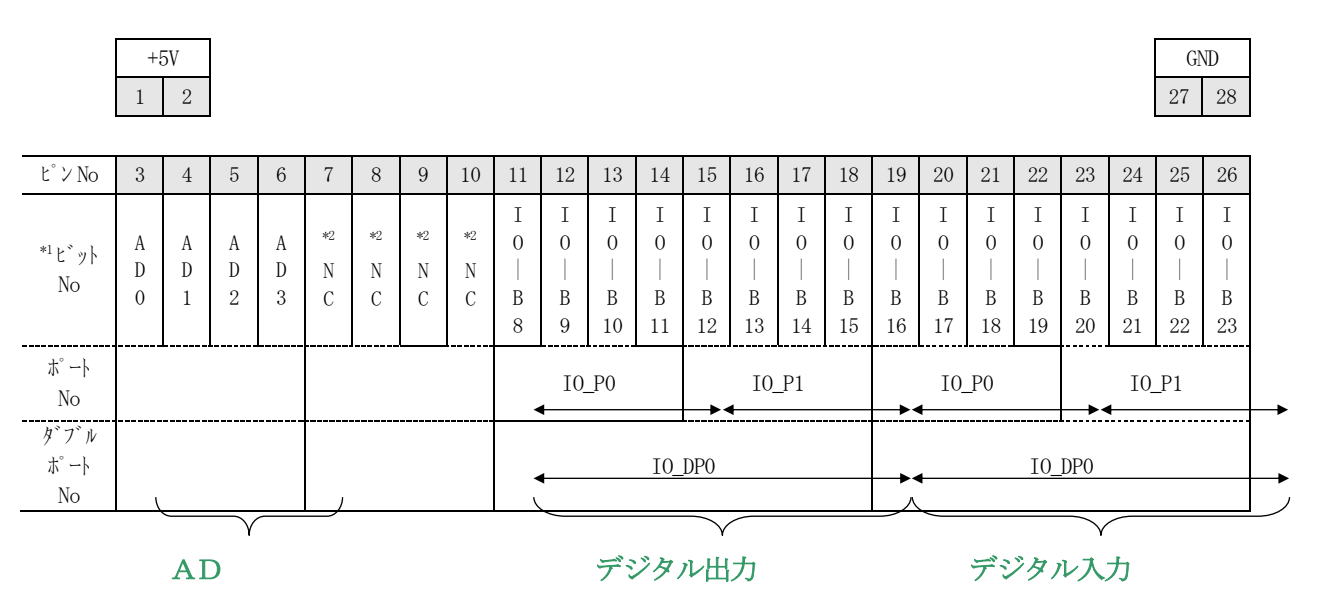

※1:ビットNoは、I0\_Bxとなります ※2:NC(ピンNo7~10)には接続しないでください。 ※GND(ピンNo27,28)は入力/出力共通です

## 1.11. ポート入出力について

ポート入出力時のデータ指定方法は下記例を参考にしてください。

| ピン No | 3      | 4      | 5           | 6           | 7      | 8           | 9           | 10          | 11          | 12          | 13     | 14          | 15          | 16          | 17          | 18          | 19          | 20          | 21          | 22     | 23     | 24     | 25     | 26     |
|-------|--------|--------|-------------|-------------|--------|-------------|-------------|-------------|-------------|-------------|--------|-------------|-------------|-------------|-------------|-------------|-------------|-------------|-------------|--------|--------|--------|--------|--------|
| 状 態   | 0<br>N | O<br>N | 0<br>F<br>F | 0<br>F<br>F | 0<br>N | 0<br>F<br>F | 0<br>F<br>F | 0<br>F<br>F | 0<br>F<br>F | 0<br>F<br>F | O<br>N | 0<br>F<br>F | 0<br>F<br>F | 0<br>F<br>F | 0<br>F<br>F | 0<br>F<br>F | 0<br>F<br>F | 0<br>F<br>F | 0<br>F<br>F | O<br>N | 0<br>N | O<br>N | 0<br>N | O<br>N |
| データ   |        | 02     | x3          |             |        | 02          | x1          |             |             | 02          | κ4     |             | 0x0         |             |             |             |             | 02          | x8          |        | 0xF    |        |        |        |
|       | 1      |        |             |             |        |             |             |             |             |             |        |             |             |             |             |             |             |             |             |        |        |        |        |        |
|       | 2      |        |             |             |        |             |             |             |             |             |        |             |             |             |             |             |             |             |             |        |        |        |        |        |
|       | (      |        |             |             |        |             |             |             | 3           |             |        |             |             |             |             |             |             |             |             |        |        |        |        |        |
|       |        |        |             |             |        |             |             |             |             | <u>(4)</u>  |        |             |             |             |             |             |             |             |             |        |        |        |        |        |

- ① ポート0入力時・・・0x3
- ② ダブルポート0入力時・・・0x13
- ③ 4ポート入力時 (DIOタイプのみ)・・・0x0413
- ④ 全ポート入力時 (DIOタイプのみ)・・・0xF80413

## 1.12. AD変換データ

AD変換データは10ビット(000h~3FFh)です。未使用ビットは '0'です。 したがって、基準電圧が0~5Vの時は、約4.8828mV(5V÷2<sup>10</sup>(1024))単位で計測 できます。基準電圧については1.2. AD入力仕様を参照してください。

【データ精度について】

◎基準電圧差が3.0V以上ない場合は10ビット分解能の精度は保証されません。
 ◎アナログ入力源の出力インピーダンスが2.5kΩより高くなると精度が悪化します。
 ◎基準電圧源の出力インピーダンスが250Ωより高くなると精度が悪化します。

【電圧データ値】

◎入力関数(Cdusb18\_ADGet など)にて取得したデータは以下の式にて電圧値に変換できます。
 電圧値(V) = 取得したデータ(10bit) \* (5 / 1023)

## 1.13. デジタル入出力参考回路図

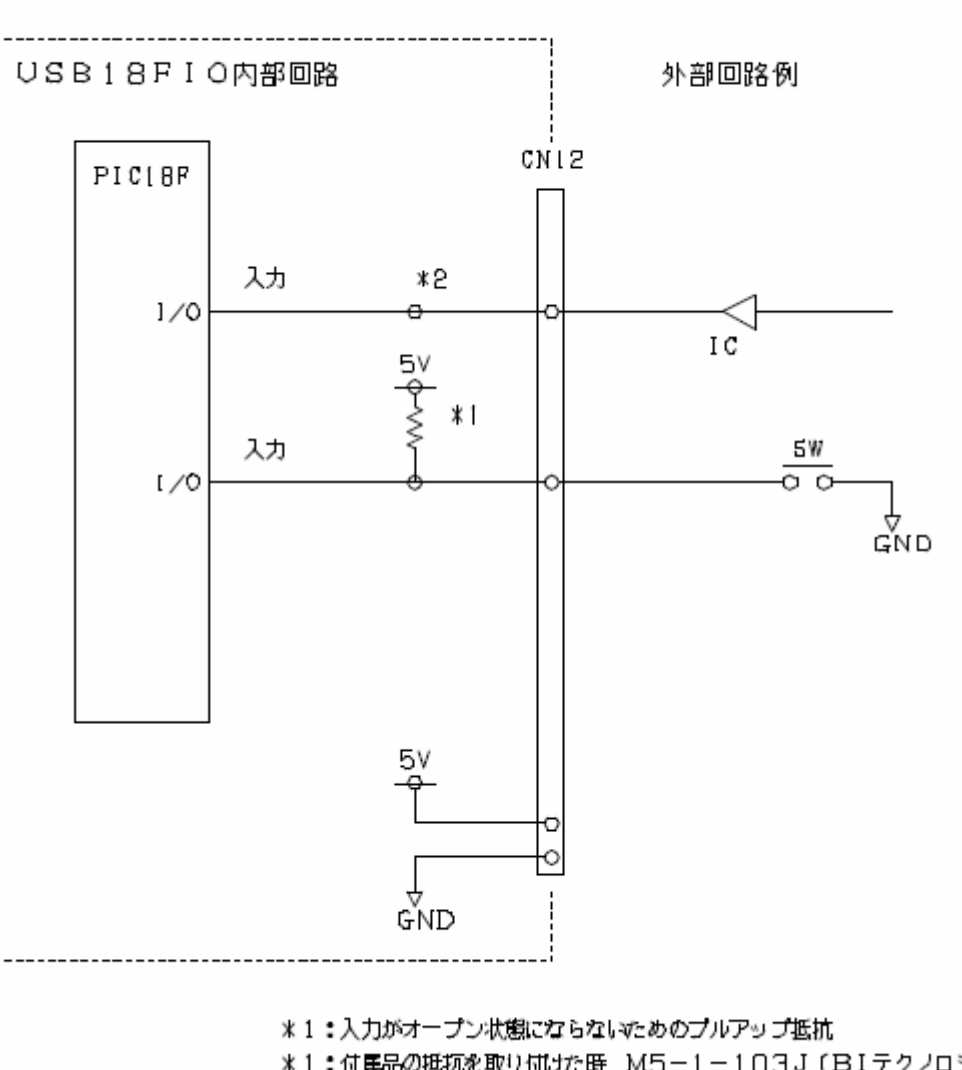

デジタル入力参照回路図

\*1:付産品の抵抗を取り付けた時 M5-1-103J(BIテクノロジー)

\*2:購入時はブルアップ抵抗は付いていません

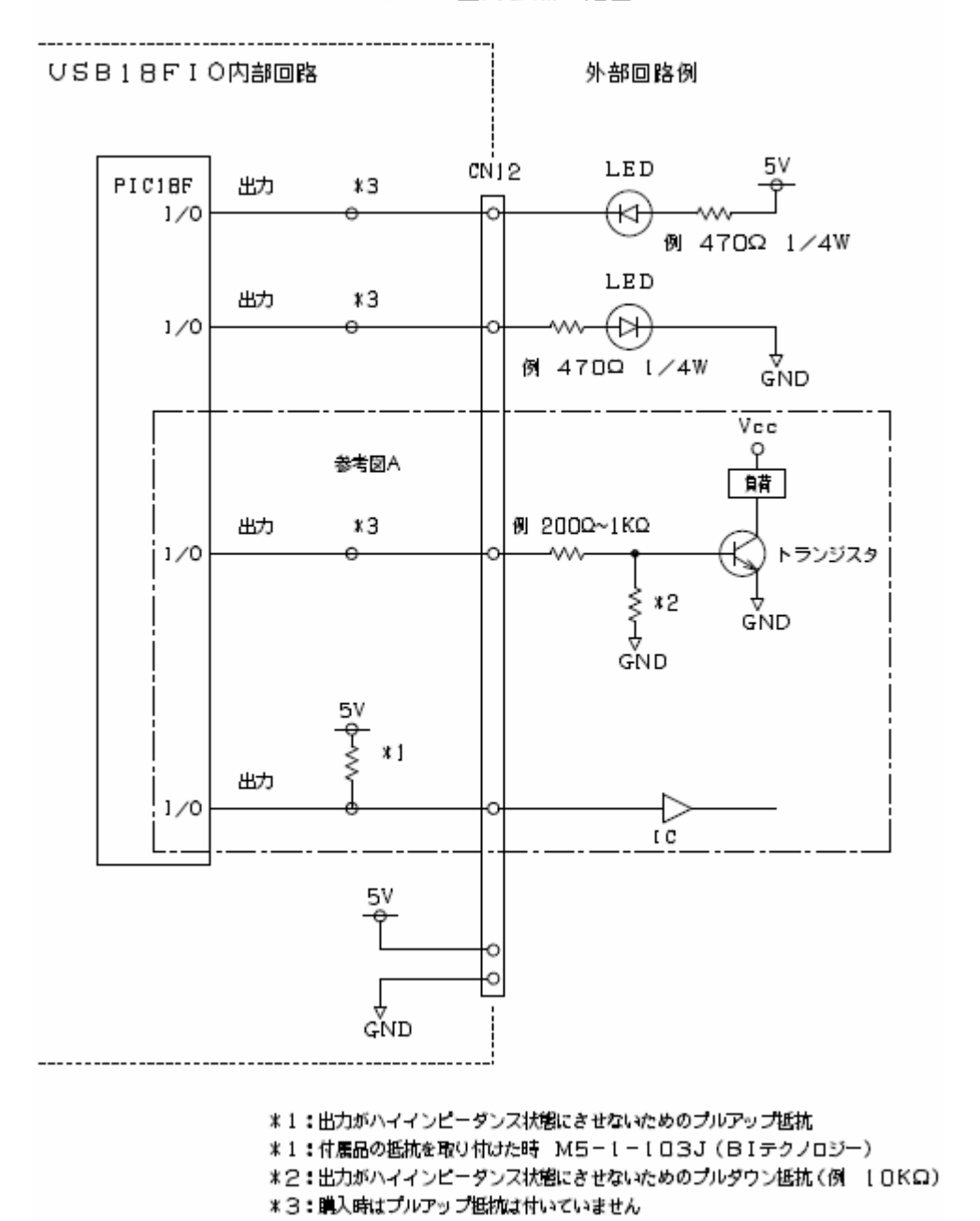

デジタル出力参照回路図

注意 デジタル入出力ポートは電源投入またはリセット直後はすべて入力モードとなります。 従って、出力ピンとして使う場合には、リセットした直後出力がハイインピーダンス状態 となるので、接続相手がハイインピーダンス状態で不安定動作しないように対策しておく 必要があります。 この対策としては、トランジスタ、ICの負荷のような時には、参考図Aのように、 プルダウンかプルアップする必要があります。これによりハイインピーダンス状態を無くし

フルタリンがフルアップする必要があります。これによりハイインビータンズ状態を無くし 誤動作を避けることができます。 プルアップが必要な時は、付属のネットワーク抵抗をボード内に取り付ければ、外部に取り付け る必要がなくなります。(プルダウンの時は外部に取り付けて下さい。)

#### 1.14. ネットワーク抵抗の実装

本製品はボックス内の基板にプルアップ抵抗(10KΩ)を実装できます。ボックスの蓋を開けて、 ソケットにネットワーク抵抗を挿して下さい。1個のネットワーク抵抗で4ビットをプルアップで きます。下図は、USB18FIOを上部より見た場合のネットワーク抵抗実装ソケットの配置図 です。付属のネットワーク抵抗を実装する場合は、以下の回路図を参考にしてください。ネットワ ーク抵抗の向き・実装位置を間違えた場合故障の原因となりますのでご注意ください。

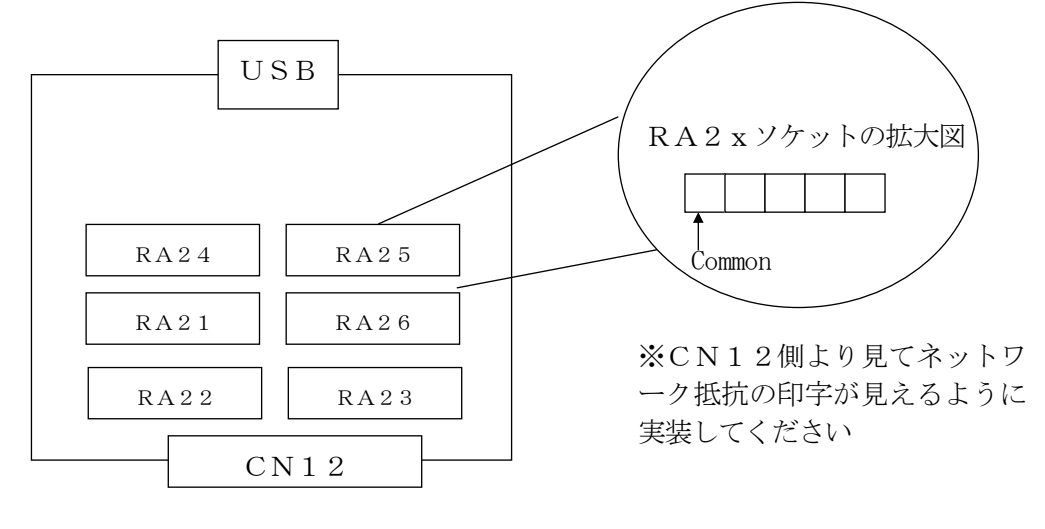

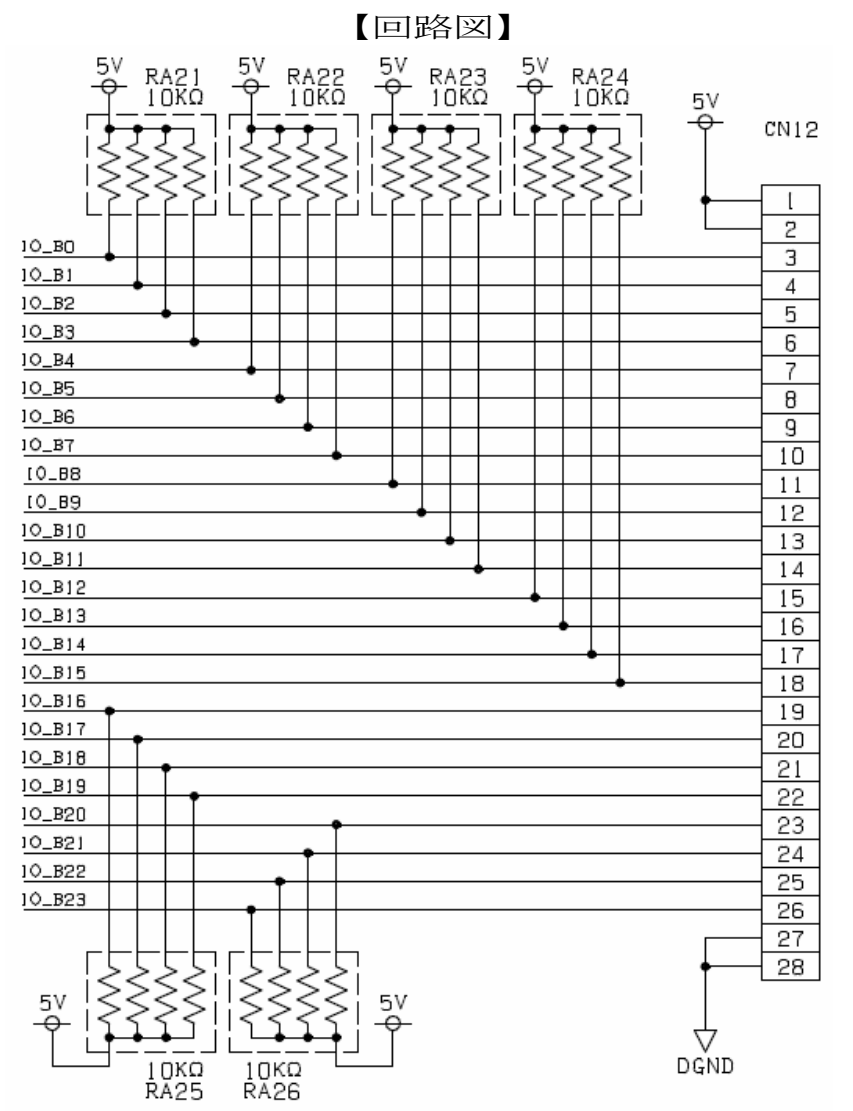

## 2.インストール

## 2.1. フォルダ構造

インストールを実行すると以下のフォルダ、ファイルがコピーされます。

| インストールフォルダ (Def | fault:c:¥CHUBU ELECTRIC¥USB18FI0) |
|-----------------|-----------------------------------|
| USB18FI0        |                                   |
| DOC             | ユーザーズマニュアル                        |
| driver          | USBデバイスドライバ                       |
| i386            | 32bit OS用USBデバイスドライバ              |
| amd64           | 64bit OS用USBデバイスドライバ              |
| DtLog           | データロガープログラム                       |
| INC             | VC用ヘッダファイル(cdusb18, h)、           |
|                 | VB6用標準モジュール (cdusb18.bas)、        |
|                 | VB. NET用標準モジュール (cdusb18.vb)      |
|                 | VC#用定義ファイル(cdusb18.cs)            |
| LIB             | アクセス用 (DLL) ファイル、LIBファイル          |
| x32             | 3 2bit アプリケーション用                  |
| x64             | 6 4bit アプリケーション用                  |
| Sample          |                                   |
| 【DIOタイプ用】       |                                   |
| VB              | VB6サンプル                           |
| VBNET           | VB.NET(2005)サンプル                  |
| VC              | VC6サンプル                           |
| VC2005          | VC2005サンプル                        |
| VCS2005         | VC#2005サンプル                       |
| 【ADタイプ用】        |                                   |
| VBNET_AD        | VB. NET (2005) サンプル               |
| VC2005_AD       | VC2005サンプル                        |
| VCS2005_AD      | VC#2005サンプル                       |

## 2.2. デバイスドライバインストール

デバイスドライバは、添付 CD ソフトと同時にインストールできます。 同時にインストールしない場合は、以下の2つの方法いずれかでインストールしてください。

接続前にインストール(推奨)
 PCへUSB18FI0-DI0/ADをUSB接続する前に、"インストールフォルダ¥Driver"内 setup. exe
 を実行(ダブルクリック)してダイアログに従ってインストールします。
 (0S 32/64bitは自動で判定しインストールされます)
 その後、USB18FI0-DI0/ADをPCへ接続しプラグアンドプレイにて"ソフトウェアを自動的
 にインストールする"でインストールします。

# ② プラグアンドプレイ機能 PCへ USB18FI0-DI0/ADを USB 接続すると、デバイスインストールのダイアログが表示されます。ダイアログに従って"インストールフォルダ¥Driver"を指定してインストールします。(0S 32/64bitによりドライバが異なりますので、0Sの種類を確認の上選択してください。)

## 2.3. データロガーソフトウェア

データロガーソフトウェアは、インストール後セットアップを実行してご使用ください。 セットアップを実行すると、実行ファイルとヘルプファイルがコピーされます。また、プログラ ムメニューヘ"データロガー"が追加されます。

ご使用される際は、必ずヘルプを参照の上最初に「設定」をしてください。

【インストールについて】

インストールフォルダ¥Dtlog¥ DtlogSetup.msi を実行(ダブルクリック)してインストールしてください。

追加されるファイル・・・USB18F-DtLog.exe、USB18F-DtLog.chm

【注意】

データロガーソフトのデータ収集において実行しても収集ファイルが作成されない場合は、指定したフォルダへの書き込み権限がある事を確認してください。Ver1.1.0以前のバージョンは保存ファイル名のデフォルト値がインストールフォルダになっているため Program Files に設定されている場合があります。Windows Vista以降ではこのフォルダへの書き込み権限が制約されていますので、確認してください。なお、Ver1.2.0以降はマイドキュメントがデフォルトフォルダになっています。

## 3. プログラム作成

#### 3.1. 言語別関数定義ファイル

プログラムを作成する時は、以下の準備をしてください。

※説明の標記について

INST・・・インストールフォルダ名 に置き換えてください。

※dl1ファイルは、作成するアプリケーションのタイプ(32bit/64bit)により異なります。 64bit 0S ヘインストールした場合、32bit 用/64bit 用共それぞれのシステム フォルダヘインストールされています。

#### 3.1.1. Visual Basic 6.0

Visual Basic 6.0 に必要なファイルをお客様のフォルダヘコピーしてプロジェクトへ追加しご使用 ください。

なお、cdusb18.dll を使用していますがこのファイルはインストール時に Windows のシステムフォル ダへ既にコピーされていますので、特にコピーの必要はないです。

| ファイル名       | コピー元     | コピー先           |
|-------------|----------|----------------|
| cdusb18.bas | INST¥INC | お客様のプロジェクトフォルダ |

#### 3.1.2. Visual Basic.NET, 2005

Visual Basic.NET, 2005 に必要なファイルをお客様のフォルダヘコピーしてプロジェクトへ追加しご 使用ください。

なお、cdusb18.dll を使用していますがこのファイルはインストール時に Windows のシステムフォル ダへ既にコピーされていますので、特にコピーの必要はないです。

| ファイル名       | コピー元     | コピー先           |
|-------------|----------|----------------|
| Cdusb18. vb | INST¥INC | お客様のプロジェクトフォルダ |

#### 3.1.3. Visual C++ (6, 2005)

Visual C++に必要なファイルをお客様のフォルダヘコピーしてプロジェクトへ追加しご使用ください。

なお、cdusb18.dll を使用していますがこのファイルはインストール時に Windows のシステムフォル ダへ既にコピーされていますので、特にコピーの必要はないです。

| ファイル名       | コピー元                            | コピー先           |
|-------------|---------------------------------|----------------|
| cdusb18. h  | INST¥INC                        | お客様のプロジェクトフォルダ |
| cdusb18.lib | INST¥LIB¥x32<br>Or INST¥LIB¥x64 | お客様のプロジェクトフォルダ |

#### 3.1.4. Visual C# (2005)

Visual C#に必要なファイルをお客様のフォルダヘコピーしてプロジェクトへ追加しご使用ください。 なお、cdusb18.dllを使用していますがこのファイルはインストール時に Windows のシステムフォル ダへ既にコピーされていますので、特にコピーの必要はないです。

| ファイル名      | コピー元     | コピー先           |
|------------|----------|----------------|
| cdusb18.cs | INST¥INC | お客様のプロジェクトフォルダ |

## 3.2. コーディングフロー

プログラム作成例です。各関数の使用方法については、"5. 関数一覧"を参照してください。 デバイスオープン後デバイスクローズまでに、USB18FI0本体がPCより切り離された場合PC が不安定な状態になる場合があります。デバイスオープン後はデバイスクローズをしてから切 り離してください。

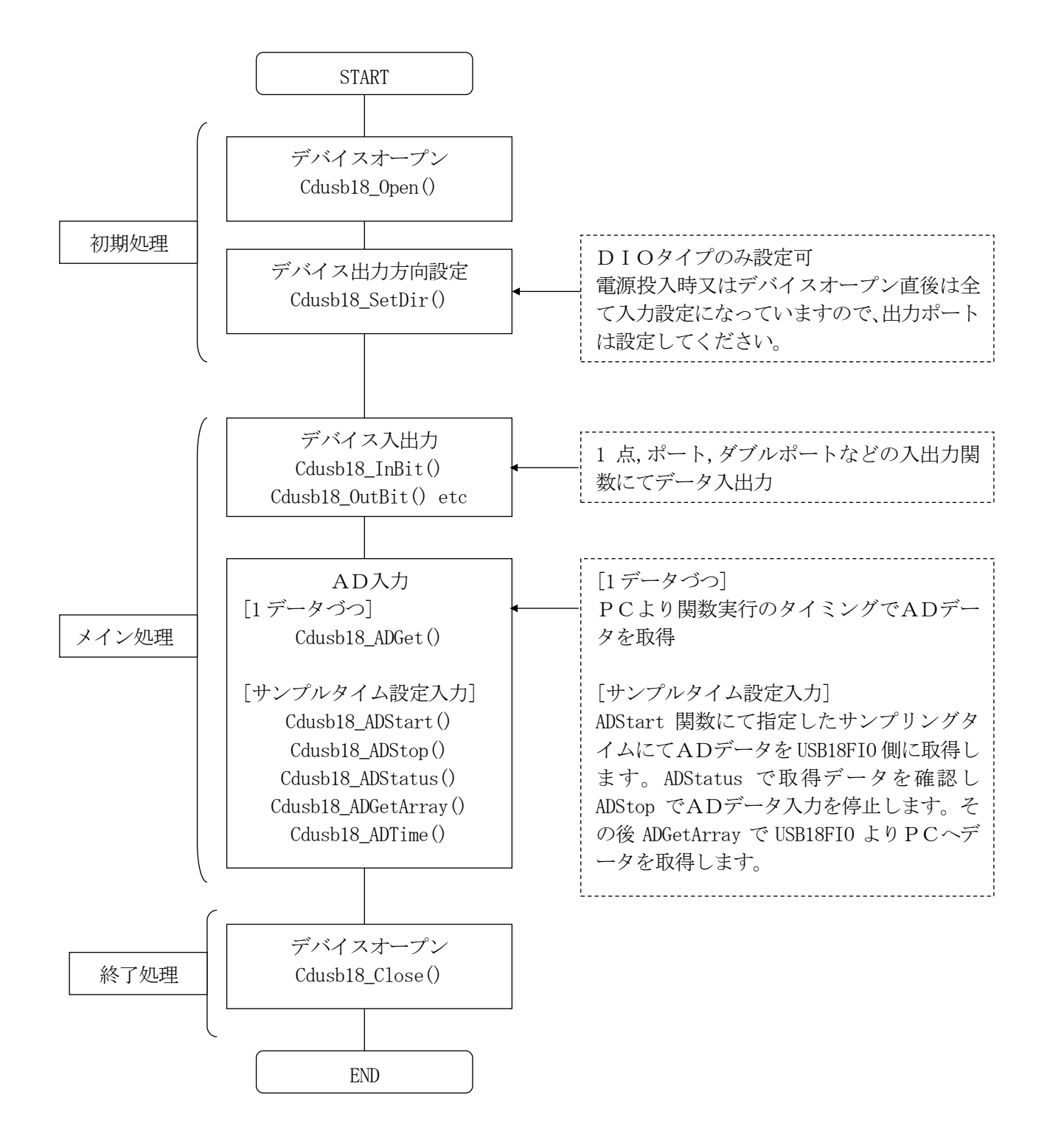

## 4. サンプルプログラム説明

サンプルプログラムは、USB18FIOをパソコンから操作するためのサンプルソフトウェアです。 サンプルプログラムは、各開発環境がインストールされているPCにて動作可能です。

## 4.1. DIOタイプ用サンプル

## 4.1.1. 構成

Microsoft 社製 Visual Basic6(VB)、Visual Studio.NET2002/2005 Basic(VBNET)、Visual C++6(VC)、 VisualC++2005(VC2005)、VisualC#2005(VCS2005)にて作成しています。 プログラムは()内のフォルダ名にてインストールされています。

## 4.1.2. 前提条件

このサンプルプログラムは、DIOタイプ用です。ポート2・3を出力/4・5を入力ポートとして作成されています。この設定はデバイスに合わせて必ず変更してご使用ください。

DIOサンプルプログラムをADタイプにて使用される場合は、以下の修正をしてご使用ください。 <VB>

入出力方向設定削除

SCdusb18\_SetDir(2)、SCdusb18\_SetDir(3)の命令を削除

ポート番号変更

SCdusb18\_OutDport(1, data)→SCdusb18\_OutDport(0, data) SCdusb18\_InDport(2, data) →SCdusb18\_InDport(0, data)

- $\langle VC \rangle$
- 入出力方向設定削除

\_Cdusb18\_SetDir(2)、\_Cdusb18\_SetDir(3)の命令を削除

ポート番号変更

\_Cdusb18\_OutDport( IO\_DP1, Data )→\_Cdusb18\_OutDport( IO\_DP0, Data ) \_Cdusb18\_InDport( IO\_DP2, &buf ) →\_Cdusb18\_InDport( IO\_DP0, &buf )

## 4.1.3. プログラム作成における実行手順

- デバイスオープン(Cdusb18\_Open) オープン直後は該当デバイスが選択された状態です。複数デバイス同時使用時はデバイス選択 (Cdusb18\_SelDevice)してご使用ください。 デバイス選択された状態の時はデバイス番号を指定しない関数にて操作できます。 (ex. \_Cdusb18\_InBit/SCdusb18\_InBit など) デバイス選択せずに使用する場合は、デバイス番号を指定する関数にて操作してください。 (ex. Cdusb18\_InBit など)
- ② デジタル入出力方向設定(Cdusb18\_SetDir) 電源投入(USBポート接続)時は全て入力モードになっています。出力使用ポートのみ設定してください。
- ③ 入出力実行(Cdusb18\_InBit, Cdusb18\_OutBit など)必要に応じて各入出力関数実行
- ④ デバイスクローズ(Cdusb18\_Close, Cdusb18\_CloseAll) プログラムの最後に必ず①でオープンしたデバイスをクローズしてください。なお Cdusb18\_CloseAllを使用すると現在オープンしているデバイスを検索し全てクローズします。

## 4.1.4. 説明

| USB18FIOサンプルプログラム                                                        | × |  |  |
|--------------------------------------------------------------------------|---|--|--|
| ー出力制御(ポート2/3)<br>□ bit7 □ bit6 □ bit5 □ bit4 □ bit3 □ bit2 □ bit1 □ bit0 |   |  |  |
| bit<br>Clear Even Odd 出力実行<br>入力データ(ポート4/5)                              |   |  |  |
| 01h                                                                      |   |  |  |
| 入力実行自動入力                                                                 |   |  |  |

出力実行

出力8点をbit0~bit7としチェックした点へデータ"1"を「出力実行」ボタンを押下して出力します。

「bit Clear」「bit Even」「bit Odd」ボタンはチェックする際に使用します。

②入力実行

「入力実行」を押下したタイミングで入力関数 Cdusb18\_InDport()を実行しデータを表示します。

## ③自動入力

タイマーにて 1mSec 毎に入力関数 Cdusb18\_InDport()を実行し、データを表示します。 一部この機能に実装していないサンプルプログラムがあります。

## 4.2. ADタイプ用サンプル

## 4.2.1. 構成

Microsoft 社製 Visual Studio.NET2002/2005 Basic(VBNET\_AD)、VisualC++2005(VC2005\_AD)、VisualC+2005(VC22005\_AD)にて作成しています。

プログラムは()内のフォルダ名にてインストールされています。

## 4.2.2. 前提条件

このサンプルプログラムは、ADタイプ専用です。

## 4.2.3. プログラム作成における実行手順

- デバイスオープン (Cdusb18\_Open) オープン直後は該当デバイスが選択された状態です。複数デバイス同時使用時はデバイス選択 (Cdusb18\_SelDevice)してご使用ください。 デバイス選択された状態の時はデバイス番号を指定しない関数にて操作できます。 (ex.\_Cdusb18\_InBit/SCdusb18\_InBit など) デバイス選択せずに使用する場合は、デバイス番号を指定する関数にて操作してください。 (ex.Cdusb18\_InBit など)
- ② 入出力実行(Cdusb18\_InBit, Cdusb18\_OutBit, Cdusb18\_ADGet など)
   必要に応じて各入出力関数実行
- ③デバイスクローズ(Cdusb18\_Close, Cdusb18\_CloseAll)

プログラムの最後に必ず①でオープンしたデバイスをクローズしてください。なお Cdusb18\_CloseAllを使用すると現在オープンしているデバイスを検索し全てクローズします。

## 4.2.4. 説明

| 💀 USB18FIO-AD(Sample Program)                          |
|--------------------------------------------------------|
| CAD                                                    |
| 4.95601173 v <sup>Channel(0-3)</sup> 0 v ADGet-> AD入力  |
| DIO<br>出力<br>● bit7 bit6 bit5 bit4 bit3 bit2 bit1 bit0 |
| Bit 指定用 bit bit Dit OutDport-> 出力実行                    |
| InPort-> InBit-><br>7 6 5 4 3 2 1 0                    |
| InDport-> 00h                                          |
| 入力実行自動入力                                               |

①AD入力

AD入力にCdusb18\_ADGet()関数を使用し任意のタイミングで取得し、電圧値へデータを変換して表示しています。チャネル番号はコンボボックスより選択できます。

## ②D I O出力

出力8点をbit0~bit7としチェックした点へデータ"1"を「出力実行」ボタンを押下して出力します。

「bit Clear」「bit Even」「bit Odd」ボタンはチェックする際に使用します。

入力は、「入力実行」押下したタイミング又は「自動入力」タイマーにて 1mSec 毎に実行します。取得した結果は1点づつの内容は入力欄へ"1"は青色、"0"は白色で表示され、8点を1ポートとしての内容は"InDport"欄へ表示されます。入力には Cdusb18\_InPort(), Cdusb18\_InBit(),

Cdusb18\_InDport()関数を使用してます。

## 5. 関数一覧

| 5.1. | <b>デバイス操作</b><br>Cdusb18_0pen(デバイスオープン)・・・・・・・・・・・・・・・・・・・・・・・・・・・・・・・・・・・・ | 17 |
|------|-----------------------------------------------------------------------------|----|
|      | Cdusb18_Close(デバイスクローズ)                                                     | 14 |
|      | Cdusb18_CloseAll(デバイスクローズALL)                                               | 14 |
|      | Cdusb18_SelDevice(デバイス選択)                                                   | 20 |

## 5.2. 入出力操作

| Cdusb18_InBit (ポートから1点読み込み) ・・・・・・・・・・ 14     |
|-----------------------------------------------|
| Cdusb18_InPort (ポートから1ポート読み込み) ・・・・・・・・・ 15   |
| Cdusb18_InDport (ポートからダブルポート読み込み) ・・・・・・・ 16  |
| Cdusb18_InFport (ポートから4ポート読み込み) ・・・・・・・・・ 16  |
| Cdusb18_OutBit (ポートへ1点出力) ・・・・・・・・・・・ 18      |
| Cdusb18_OutPort (ポートへ1ポート出力) ・・・・・・・・・ 18     |
| Cdusb18_OutDport (ポートへダブルポート出力) ・・・・・・・・・ 19  |
| Cdusb18_InAport (ポート全て読み込み) ・・・・・・・・・・・ 17    |
| Cdusb18_OutFport (ポートへ4ポート出力) ・・・・・・・・・ 19    |
| Cdusb18_OutAport (全ポート出力) ・・・・・・・・・・・・・・・・・20 |

## 5.3. AD入力

| Cdusb18_ADStart (AD サンプリング開始)                 |
|-----------------------------------------------|
| Cdusb18_ADStop (AD サンプリング停止) ・・・・・ 12         |
| Cdusb18_ADStatus (AD サンプリング状態確認) ・・・・・・ 11    |
| Cdusb18_ADGetArray (AD 入力データ取得) ・・・・・・・・・・ 11 |

## 6. 関数リファレンス (アルファベット順)

この関数リファレンスは、Microsoft 社製 VisualStudio VC++/VB での使用方法について説明してい ます。VB については、Microsoft 社製 VisualStudio のバージョンによりデータ型の長さがことなりま すので、注意してください。

VC++の場合、関数名称の先頭に'\_'が有る関数は現在のボード(Cdusb18\_SelDevice で選択したボード)を対象に実行される関数です。

VBの場合、関数名称の先頭に 'S' が有る関数は現在のボード (Cdusb18\_SelDevice で選択したボード)を対象に実行される関数です。

XUINT ··· · unsigned int

#### 1) Cdusb18\_ADGet (AD 入力)

【機能】AD変換し、データを取得します。

| 【引数】 devno | デバイス番号            |
|------------|-------------------|
| ch         | チャネル番号(0~3)       |
| *buf       | データ受信バッファ (1データ分) |

:

## 【書式】 V C:

BOOL Cdusb18\_ADGet(int devno, UINT ch, UINT \*buf) BOOL \_Cdusb18\_ADGet(UINT ch, UINT \*buf)

#### VB(Ver6.0):

Function Cdusb18\_ADGet(ByVal devno As Long, ByVal ch As Long, ByRef buf As Long) As Long Function SCdusb18\_ADGet(ByVal ch As Long, ByRef buf As Long) As Long

## VB(.NET以降)

Function Cdusb18\_ADGet(ByVal devno As Integer, ByVal ch As Integer, ByRef buf As Integer) As Integer Function SCdusb18\_ADGet(ByVal ch As Integer, ByRef buf As Integer) As Integer

| 【戻値】 | 0   | 異常終了 |
|------|-----|------|
|      | 0以外 | 正常終了 |

【参考】Cdusb18\_ADTime

#### 2) Cdusb18\_ADGetArray (AD 入力データ取得)

【機能】Cdusb18\_ADStart/Cdusb18\_ADStop 関数にて AD 入力したデータを指定長受信します。

| 【引数】 | devno | デバイス番号       |
|------|-------|--------------|
|      | *buf  | データ受信バッファ    |
|      | size  | データ長 (1~300) |

#### 【書式】 VC:

BOOL Cdusb18\_ADGetArray(int devno, UINT \*buf, UINT size)

BOOL \_Cdusb18\_ADGetArray(UINT \*buf, UINT size)

#### **VB(Ver6.0)**:

Function Cdusb18\_ADGetArray(ByVal devno As Long, ByRef buf As Long, ByVal size As Long) As Long Function SCdusb18\_ADGetArray (ByRef buf As Long, ByVal size As Long) As Long

#### VB(.NET以降):

Function Cdusb18\_ADGetArray(ByVal devno As Integer, ByRef buf As Integer, ByVal size As Integer) As Integer Function SCdusb18\_ADGetArray(ByRef buf As Integer, ByVal size As Integer,

ByVal size As Integer) As Integer

【戻値】0 異常終了、0以外 正常終了

## 3) Cdusb18\_ADStart (AD サンプリング開始)

【機能】指定したサンプリング時間で連続してAD変換をし最長300データまで保持します。変換デ ータはCdusb8\_GetArray 関数にて受信できます。(同時に複数チャネルのサンプリング開始はで きません)

| 【引数】 | devno | デバイス番号                         |
|------|-------|--------------------------------|
|      | ch    | チャネル番号(0~3)                    |
|      | tm    | サンプリング時間 (µSec 単位 ~1,300,000)  |
|      |       | 最小値は Cdusb18_ADT ime 設定値に依存します |

#### 【書式】VC:

BOOLCdusb18\_ADStart(int devno, UINT ch, UINT tm)BOOL\_Cdusb18\_ADStart(UINT ch, UINT tm)

**VB**(Ver6.0) :

Function Cdusb18\_ADStart(ByVal devno As Long, ByVal ch As Long,

ByVal tm As Long) As Long

Function SCdusb18\_ADStart(ByVal ch As Long, ByVal tm As Long) As Long

#### **VB(.NET以降)**:

Function Cdusb18\_ADStart(ByVal devno As Integer, ByVal ch As Integer, ByVal tm As Integer) As Integer

Function SCdusb18\_ADStart(ByVal ch As Integer, ByVal tm As Integer) As Integer 【戻値】0 異常終了、0以外 正常終了

## 4) Cdusb18\_ADStatus (AD サンプリング状態確認)

【機能】Cdusb18\_ADStart で開始したAD変換のバッファ状態を確認します。現在のサンプリングデー タ数(0~300)を取得できます。

【引数】 devno デバイス番号

## 【書式】VC:

UINT Cdusb18\_ADStatus(int devno)
UINT \_Cdusb18\_ADStatus(void)

## **VB(Ver6.0)**:

Function Cdusb18\_ADStatus (ByVal devno As Long) As Long
Function SCdusb18\_ADStatus() As Long

## VB(.NET以降):

Function Cdusb18\_ADStatus(ByVal devno As Integer) As Integer
Function SCdusb18\_ADStatus() As Integer

【戻値】 データ数(0~300)

## 5) Cdusb18\_ADStop (AD サンプリング停止)

【機能】Cdusb18\_ADStart で開始したAD変換を停止します。

【引数】 なし

## 【書式】VC:

BOOLCdusb18\_ADStop(void)BOOL\_Cdusb18\_ADStop(void)

## **VB(Ver6.0)**:

Function Cdusb18\_ADStop() As Long
Function SCdusb18\_ADStop() As Long

## VB(.NET以降):

Function Cdusb18\_ADStop() As Integer
Function SCdusb18\_ADStop() As Integer

#### 6) Cdusb18\_ADTime (AD 変換時間設定)

【機能】Cdusb18\_ADStart・Cdusb18\_ADGet でAD変換をする際の変換時間を4段階で設定します。デフ オルト値は3です。

【引数】 devno デバイス番号 idx 変換時間設定(0~3)

#### 【書式】 V C:

BOOL Cdusb18\_ADTime(int devno, UINT idx)

BOOL \_Cdusb18\_ADTime(UINT idx)

## $\mathbf{V}\,\mathbf{B}$ (Ver6.0) :

Function Cdusb18\_ADTime(ByVal devno As Long, ByVal idx As Long) As Long Function SCdusb18\_ADTime(ByVal idx As Long) As Long

#### VB(.NET以降):

Function Cdusb18\_ADTime(ByVal devno As Integer, ByVal idx As Integer) As Integer Function SCdusb18\_ADTime(ByVal idx As Integer) As Integer

【戻値】0 異常終了、0以外 正常終了

=AD変換に要する時間=

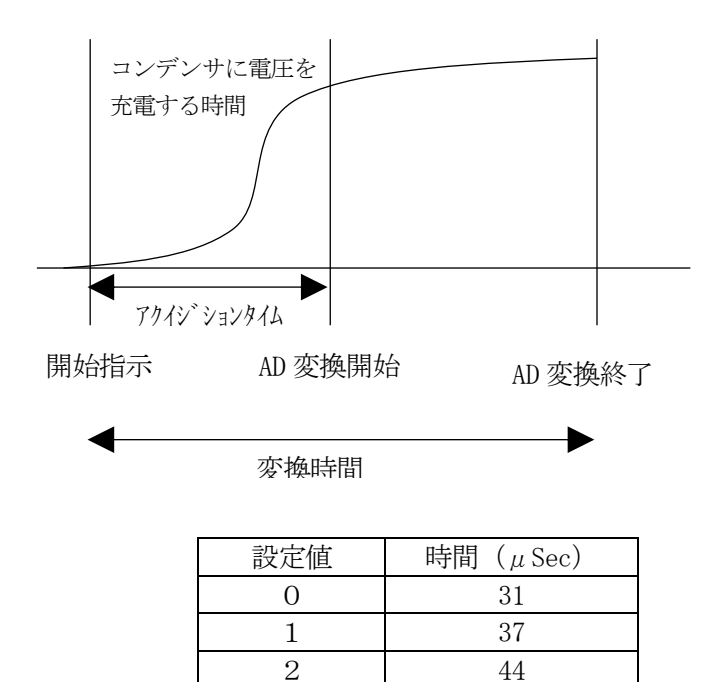

3

50

7) Cdusb18\_Close (デバイスクローズ)

- 【機能】指定したUSBポート等を解放します。ユーザープログラム終了直前にこの関数を実行し てください。デバイスクローズするとIOの入出力設定がデフォルト値(入力)になりま す。
- 【引数】 devno デバイス番号

| 【書式】VC        | :void | Cdusb18_Close(int devno)              |
|---------------|-------|---------------------------------------|
| V B (Ver6. 0) | : Sub | Cdusb18_Close(ByVal devno as Long)    |
| VB(.NET以降)    | : Sub | Cdusb18_Close(ByVal devno as Integer) |

- 【戻値】なし
- 【参考】Cdusb18\_Open

## 8) Cdusb18\_CloseAll (デバイスクローズALL)

【機能】オープンしている全てのUSBポート等を解放します。ユーザープログラム終了直前にこの関数を実行してください。デバイスクローズするとIOの入出力設定がデフォルト値(入力)になります。

【引数】なし

| 【書式】 | VC            | :void | Cdusb18_CloseAll(void) |
|------|---------------|-------|------------------------|
|      | V B (Ver6. 0) | : Sub | Cdusb18_CloseAll()     |
|      | VB(.NET 以降)   | : Sub | Cdusb18_CloseAll()     |

【戻値】なし

【参考】Cdusb18\_Open

## 9) Cdusb18\_InBit (ポートから1点読み込み)

【機能】指定した1点データを読み込みます。

| 【引数】 | devno | デバイス番号              |
|------|-------|---------------------|
|      | pos   | ビット番号(I0_B0~I0_B23) |
|      | *buf  | データ受信バッファ           |

#### 【書式】 VC:

BOOL Cdusb18\_InBit(int devno, UINT pos, UINT \*buf)
BOOL \_Cdusb18\_InBit(UINT pos, UINT \*buf)

#### **VB(Ver6.0)**:

Function Cdusb18\_InBit(ByVal devno As Long, ByVal pos As Long, ByRef buf As Long) As Long Function SCdusb18\_InBit(ByVal pos As Long, ByRef buf As Long) As Long

#### VB(.NET以降):

Function Cdusb18\_InBit(ByVal devno As Integer, ByVal pos As Integer, ByRef buf As Integer) As Integer Function SCdusb18\_InBit(ByVal pos As Integer, ByRef buf As Integer) As Integer

【戻値】0 異常終了、0以外 正常終了

#### 10) Cdusb18\_InPort (ポートから1ポート読み込み)

【機能】指定した1ポートデータを読み込みます。ポート長は4ビットです。

| 【引数】 | devno | デバイス番号             |
|------|-------|--------------------|
|      | pos   | ポート番号(I0_P0~I0_P5) |
|      | *buf  | データ受信バッファ          |

#### 【書式】VC:

BOOLCdusb18\_InPort(int devno, UINT pos, UINT \*buf)BOOL\_Cdusb18\_InPort(UINT pos, UINT \*buf)

#### **VB**(Ver6.0) :

Function Cdusb18\_InPort(ByVal devno As Long, ByVal pos As Long, ByRef buf As Long) As Long Function SCdusb18\_InPort(ByVal pos As Long, ByRef buf As Long) As Long

#### VB(.NET 以降):

Function Cdusb18\_InPort(ByVal devno As Integer, ByVal pos As Integer, ByRef buf As Integer) As Integer Function SCdusb18\_InPort(ByVal pos As Integer, ByRef buf As Integer) As Integer

## 11) Cdusb18\_InDport (ポートからダブルポート読み込み)

【機能】指定したダブルポートデータを読み込みます。ダブルポートは8ビット長です。

【引数】 devno デバイス番号 pos ダブルポート番号(I0\_DP0~I0\_DP2) \*buf データ受信バッファ

## 【書式】VC:

BOOL Cdusb18\_InDport(int devno, UINT pos, UINT \*buf) BOOL \_Cdusb18\_InDport(UINT pos, UINT \*buf)

## VB(Ver6.0):

Function Cdusb18\_InDport(ByVal devno As Long, ByVal pos As Long, ByRef buf As Long) As Long Function SCdusb18\_InDport(ByVal pos As Long, ByRef buf As Long) As Long

## VB(.NET以降):

Function Cdusb18\_InDport(ByVal devno As Integer, ByVal pos As Integer, ByRef buf As Integer) As Integer Function SCdusb18\_InDport(ByVal pos As Integer, ByRef buf As Integer) As Integer

【戻値】0 異常終了、0以外 正常終了

## 12) Cdusb18\_InFport (ポートから4ポート読み込み)

【機能】指定した4ポートデータを読み込みます。4ポートは16ビット長です。 <DIOタイプ>のみ対応。

【引数】 devno デバイス番号 \*buf データ受信バッファ

## 【書式】VC:

BOOLCdusb18\_InFport(int devno, UINT \*buf)BOOL\_Cdusb18\_InFport(UINT \*buf)

## $V\,B$ (Ver6.0) :

Function Cdusb18\_InFport(ByVal devno As Long,

ByRef buf As Long) As Long Function SCdusb18\_InFport(ByRef buf As Long) As Long

## VB(.NET以降):

Function Cdusb18\_InFport(ByVal devno As Integer, ByRef buf As Integer) As Integer Function SCdusb18\_InFport(ByRef buf As Integer) As Integer

#### 13) Cdusb18\_InAport (ポート全て読み込み)

【機能】全てのポートデータを読み込みます。ポートは24ビット長です。<DIOタイプ>のみ対応。

| 【引数】 | devno | デバイス番号    |
|------|-------|-----------|
|      | *buf  | データ受信バッファ |

#### 【書式】VC:

BOOL Cdusb18\_InAport(int devno, UINT \*buf) BOOL \_Cdusb18\_InAport(UINT \*buf)

#### **VB(Ver6.0)**:

Function Cdusb18\_InAport(ByVal devno As Long,

ByRef buf As Long) As Long Function SCdusb18\_InAport(ByRef buf As Long) As Long

#### VB(.NET以降):

Function Cdusb18\_InAport(ByVal devno As Integer,

ByRef buf As Integer) As Integer Function SCdusb18\_InAport(ByRef buf As Integer) As Integer

【戻値】0 異常終了、0以外 正常終了

【参考】Cdusb18\_InPort, Cdusb18\_InDport

## 14) Cdusb18\_0pen (デバイスオープン)

- 【機能】USBポートを使用できるようにオープンします。ユーザープログラム初期化時に1度実 行してください。 DIOタイプは、この関数直後全てのポートは入力設定となります。Cdusb18\_SetDir 関数 にて出力設定をしてください。
- 【引数】 devno デバイス番号

| 【書式】 | VC            | : BOOL    | Cdusb18_Open( | int dev | vno)  |    |          |     |         |
|------|---------------|-----------|---------------|---------|-------|----|----------|-----|---------|
|      | V B (Ver6. 0) | :Function | Cdusb18_0pen  | (ByVal  | devno | as | Long) As | Lor | ıg      |
|      | VB(.NET以降)    | :Function | Cdusb18_0pen  | (ByVal  | devno | as | Integer) | As  | Integer |
|      |               |           |               |         |       |    |          |     |         |

- 【戻値】0 異常終了、0以外 正常終了
- 【参考】 Cdusb18\_Close

### 15) Cdusb18\_OutBit (ポートへ1点出力)

【機能】指定した1点へデータを出力します。

【引数】 devno デバイス番号 pos ビット番号(I0\_B0~I0\_B23) buf 出力データバッファ

#### 【書式】VC:

BOOL Cdusb18\_OutBit(int devno, UINT pos, UINT buf) BOOL \_Cdusb18\_OutBit(UINT pos, UINT buf)

#### **VB(Ver6.0)**:

Function Cdusb18\_OutBit(ByVal devno As Long, ByVal pos As Long, ByVal buf As Long) As Long Function SCdusb18\_OutBit(ByVal pos As Long, ByVal buf As Long) As Long

#### VB(.NET 以降):

Function Cdusb18\_OutBit(ByVal devno As Integer, ByVal pos As Integer, ByVal buf As Integer) As Integer Function SCdusb18\_OutBit(ByVal pos As Integer, ByVal buf As Integer) As Integer

【戻値】0 異常終了、0以外 正常終了

#### 16) Cdusb18\_OutPort (ポートへ1ポート出力)

【機能】指定したポートヘデータを出力します。ポート長は4ビットです。

| 【引数】 | devno | デバイス番号             |
|------|-------|--------------------|
|      | pos   | ポート番号(I0_P0~I0_P5) |
|      | buf   | 出力データバッファ          |

#### 【書式】 VC:

BOOLCdusb18\_OutPort(int devno, UINT pos, UINT buf)BOOL\_Cdusb18\_OutPort(UINT pos, UINT buf)

#### **VB(Ver6.0)**:

Function Cdusb18\_OutPort(ByVal devno As Long, ByVal pos As Long, ByVal buf As Long) As Long

Function SCdusb18\_OutPort(ByVal pos As Long, ByVal buf As Long) As Long

#### VB(.NET以降):

Function Cdusb18\_OutPort(ByVal devno As Integer, ByVal pos As Integer, ByVal buf As Integer) As Integer Function SCdusb18\_OutPort(ByVal pos As Integer, ByVal buf As Integer) As Integer

#### 17) Cdusb18\_OutDport (ポートへダブルポート出力)

【機能】指定したダブルポートヘデータを出力します。ダブルポート長は8ビットです。

| 【引数】 | devno | デバイス番号                  |
|------|-------|-------------------------|
|      | pos   | ダブルポート番号(I0_DP0~I0_DP2) |
|      | buf   | 出力データバッファ               |

#### 【書式】 VC:

- BOOL Cdusb18\_OutDport(int devno, UINT pos, UINT buf)
- BOOL \_Cdusb18\_OutDport(UINT pos, UINT buf)

#### **VB(Ver6.0)**:

Function Cdusb18\_OutDport(ByVal devno As Long, ByVal pos As Long, ByVal buf As Long) As Long Function SCdusb18\_OutDport(ByVal pos As Long, ByVal buf As Long) As Long

#### VB(.NET以降):

Function Cdusb18\_OutDport(ByVal devno As Integer, ByVal pos As Integer, ByVal buf As Integer) As Integer Function SCdusb18\_OutDport(ByVal pos As Integer, ByVal buf As Integer) As Integer

【戻値】0 異常終了、0以外 正常終了

## 18) Cdusb18\_OutFport (ポートへ4ポート出力)

- 【機能】指定した4ポートへデータを出力します。4ポート長は16ビットです。 <DIOタイプ>のみ対応。
- 【引数】 devno デバイス番号 buf 出力データバッファ

## 【書式】 V C:

BOOLCdusb18\_OutFport(int devno, UINT buf)BOOL\_Cdusb18\_OutFport(UINT buf)

## $\mathbf{V}\,\mathbf{B}$ (Ver6.0) :

Function Cdusb18\_OutFport(ByVal devno As Long,

ByVal buf As Long) As Long Function SCdusb18\_OutFport(ByVal buf As Long) As Long

## VB(.NET以降):

Function Cdusb18\_OutFport(ByVal devno As Integer,

ByVal buf As Integer) As Integer Function SCdusb18\_OutFport(ByVal buf As Integer) As Integer

## 19) Cdusb18\_OutAport (全ポート出力)

【機能】全てのポートへデータを出力します。ポート長は24ビットです。<DIOタイプ>のみ対応。

| 【引数】 | devno | デバイス番号    |
|------|-------|-----------|
|      | buf   | 出力データバッファ |

## 【書式】VC:

BOOL Cdusb18\_OutAport(int devno, UINT buf) BOOL \_Cdusb18\_OutAport(UINT buf)

## **VB(Ver6.0)**:

Function Cdusb18\_OutAport(ByVal devno As Long, ByVal buf As Long) As Long Function SCdusb18\_OutAport(ByVal buf As Long) As Long

## VB(.NET以降):

Function Cdusb18\_OutAport(ByVal devno As Integer, ByVal buf As Integer) As Integer Function SCdusb18\_OutAport(ByVal buf As Integer) As Integer

【戻値】0 異常終了、0以外 正常終了

## 20) Cdusb18\_SelDevice (デバイス選択)

- 【機能】指定デバイスを選択状態にします。指定するデバイスは予め Cdusb18\_0pen() 関数にてデバイス オープンしてください。
- 【引数】devno デバイス番号
- 【書式】VC : BOOL Cdusb18\_SetDevice(int devno) VB(Ver6.0) : Function Cdusb18\_SetDevice(ByVal devno As Long) As Long VB(.NET以降) : Function Cdusb18\_SetDevice(ByVal devno As Integer) As Integer

## 21) Cdusb18\_SetDir (デバイス出力方向設定) DIO タイプのみ有効

【機能】ポート(4ビット)毎に出力設定をします。電源投入(USBパソコン接続)またはデバイス オープン(Cdusb18\_Open)直後は、全て入力状態になっています。出力に使用するポートのみ 設定してください。 一度出力設定を行うと次にデバイスオープン(Cdusb18\_Close 後 Cdusb18\_Open)するまでは出 力設定が有効です。

 【引数】 devno
 デバイス番号

 pos
 ポート番号 (I0\_P0~I0\_P5)

#### 【書式】 V C:

BOOL Cdusb18\_SetDir(int devno, UINT pos) BOOL \_Cdusb18\_SetDir(UINT pos)

#### **VB(Ver6.0)**:

Function Cdusb18\_SetDir(ByVal devno As Long, ByVal pos As Long) As Long Function SCdusb18\_SetDir(ByVal pos As Long) As Long

#### VB(.NET以降):

Function Cdusb18\_SetDir(ByVal devno As Integer, ByVal pos As Integer ) As Integer

Function SCdusb18\_SetDir(ByVal pos As Integer) As Integer

#### 【戻値】0 異常終了、0以外 正常終了

#### 参照) 出力設定手順

- 1. Cdusb18\_Open デバイスをオープン(使用できる状態)にする。
- 2. Cdusb18\_OutPort デフォルト値はLo(データ=0)なので、Hi(データ=1)にする時はここで設定をする。
- 3. Cdusb18\_SetDir 出力設定をする。

※なお、出力設定前はポート入力のオープン状態なので、出力としてはハイインピーダンスになります。接続方法については1.13.デジタル入出力参考回路図を参照してください。

| 改訂番号 | 改訂日付         | 改訂內容                                                   |
|------|--------------|--------------------------------------------------------|
| 初版   | 2007.7.1     | 初版                                                     |
| 第3版  | 2008.8.5     | サンプルプログラム出力ポート番号訂正、Cdusb18_0pen 戻り値追加                  |
| 第4版  | 2008. 11. 17 | DIO 電圧仕様追加                                             |
| 第5版  | 2009. 7. 7   | "AD 変換データ"を追加<br>一部関数の戻り値"0 異常終了 0 以外正常終了"に訂正(マニュアル誤記) |
| 第7版  | 2009. 12. 8  | VC++6 サンプルプログラム追加                                      |
| 第8版  | 2010. 5. 1   |                                                        |
| 第9版  | 2010. 12. 8  | データロガーソフト説明追加など                                        |
| 第10版 | 2011. 6. 30  | VC#サンプルプログラム追加, ドライバ Win7(64bit)対応                     |
| 第11版 | 2011. 8. 4   | 3.2 コーディング、フロー追加                                       |
| 第12版 | 2017. 10. 10 | 64bit アプリケーション対応(Cdusb. dll 64bit 版追加)                 |
|      |              |                                                        |
|      |              |                                                        |

【 改 訂 履 歴 】

- ・本製品及び本マニュアルの内容は製品の改良のため予告無しに変更される事がありますのでご了承下さい。
- ・本製品及び本マニュアルの内容は著作権法により保護されています。 許可なく複製する事はできません。

## USB18FIO

ユーザーズ・マニュアル

## 中部電機株式会社

〒440-0004 愛知県豊橋市忠興3丁目2−8 TEL <0532>61-9566 FAX <0532>63-1081 URL : http://www.chubu-el.co.jp E-mail : csg@chubu-el.co.jp

| 2007. 7 | 第1版発行    |
|---------|----------|
| 2017.10 | 第 12 版発行 |